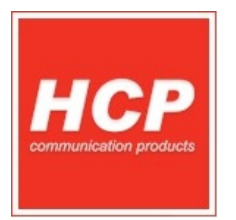

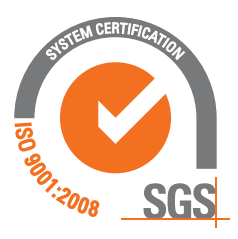

# Programiranje firmware-a FISKALNOG ŠTAMPAČA FP555 BA

ISO 9001:2008 UPUTSTVO ZA PROIZVODNJU

**PROIZVODNI PROCES** 

RAZVOJ

pripremio: Svetislav Golubović

Autorska prava HCP D.O.O. - Sva prava zadržana

www.hcp.rs

FISKALNI ŠTAMPAČ FP555 - DOKUMENTACIJA ZA PROIZVODNJU

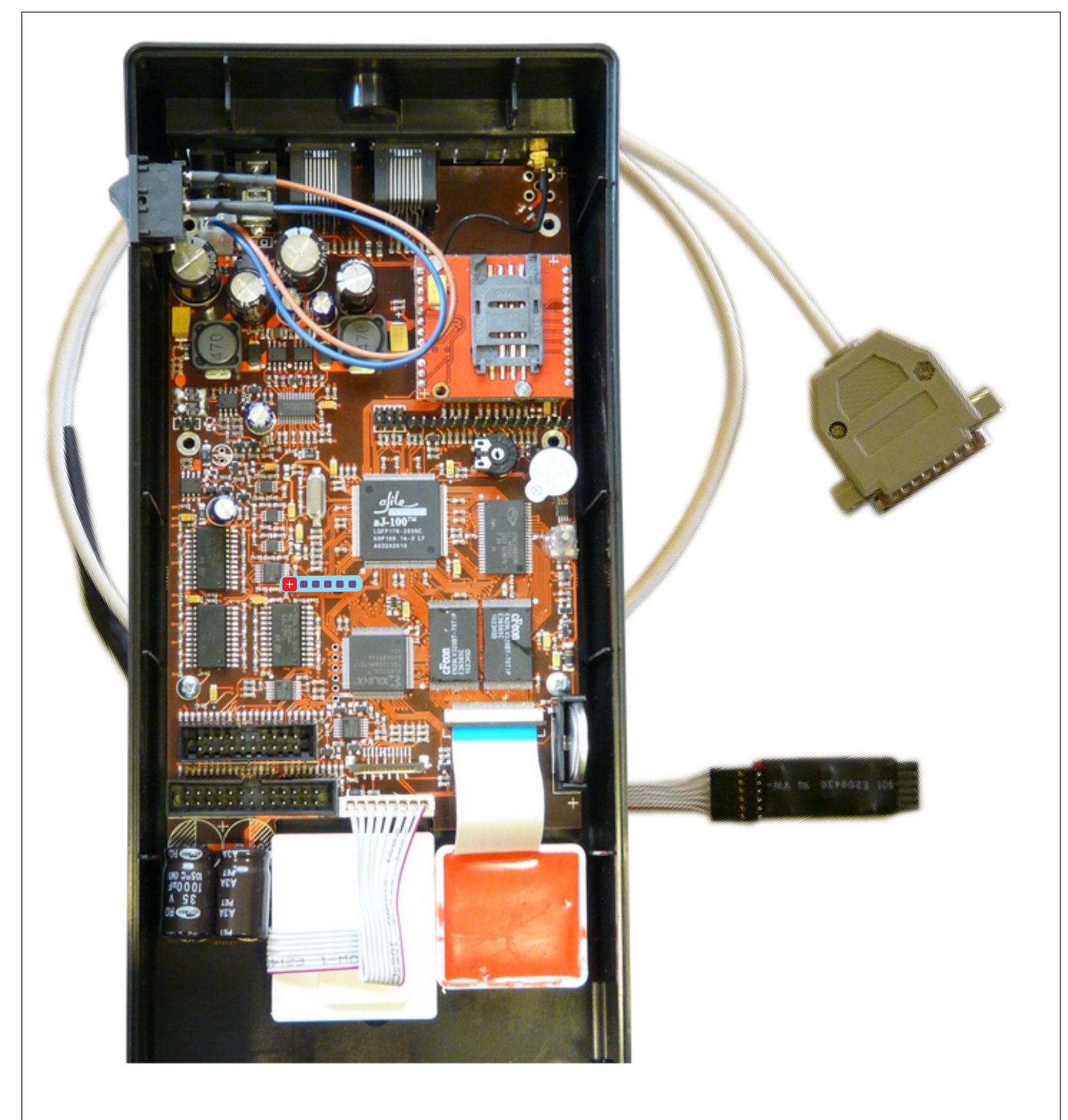

Slika: Pozicija pinova za programiranje na ploči i Jtag kabal za programiranje

Strana 1

FISKALNI ŠTAMPAČ FP555 - DOKUMENTACIJA ZA PROIZVODNJU

Programiranje uređaja se izvodi pomoću Charade programa. Nakon instalacije paketa *ajile tools* na PC, izvršna ikona aplikacije će biti smeštena na putanji C:\ajile\Charade\Charade.exe

Nakon priključenja Jtag kabla za programiranje od računara do matične ploče uređaja, ploču (uređaj) staviti na napajanje.

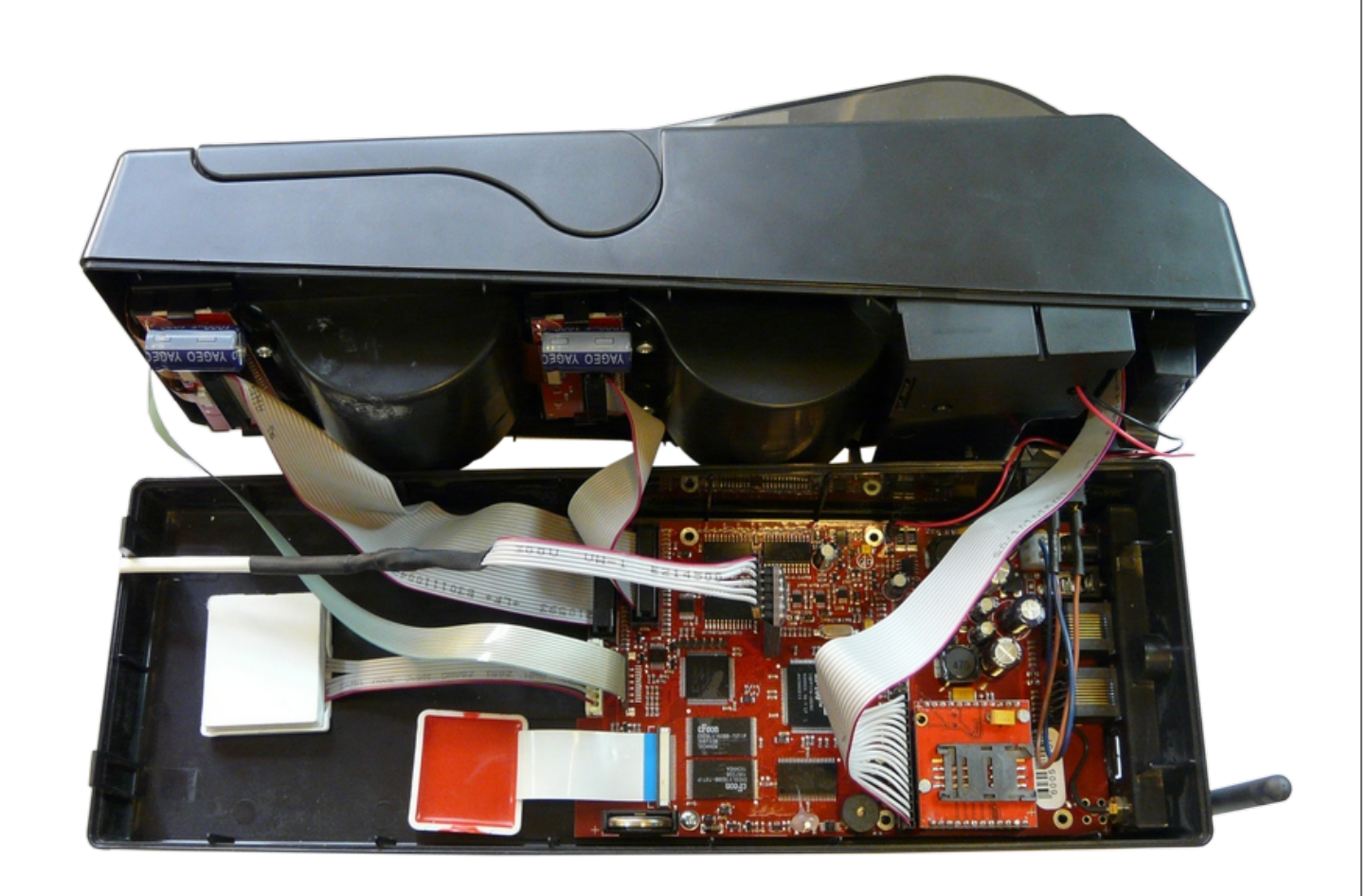

### Slika: postavljanje Jtag kabla za programiranje

FISKALNI ŠTAMPAČ FP555 - DOKUMENTACIJA ZA PROIZVODNJU

| Charade                                | tions Window           | Device uSim   | Satura Hala    |                |
|----------------------------------------|------------------------|---------------|----------------|----------------|
| Console: al-1                          | 00 (port 378)          | Device doini  | Setup Theip    |                |
| aJ-100/aJ-80                           | : Running              |               |                | [drv 1.1.4] (- |
| Go                                     | Halt                   | Reset         | Run            | Previous       |
| IStep                                  | IStep Ov               | BackTrace     | StepOut        | Next           |
| TOS = ???                              |                        |               |                | PC = ???       |
|                                        |                        | 001 2002 7    |                | served.        |
| aJile System<br>[f]-><br>[f]-> macro : | s (c) 1999, 2<br>setup | 2001, 2002. 2 | all rights res |                |

a) charade.cfg contains the proper parallel port address for this PC
a) on NT & Win2k verify CharadeDrv is installed and running

FISKALNI ŠTAMPAČ FP555 - DOKUMENTACIJA ZA PROIZVODNJU

| •                                                               |                                                           |                                                                                                    |                                                                                                    |                                                                                                    |                  |           |
|-----------------------------------------------------------------|-----------------------------------------------------------|----------------------------------------------------------------------------------------------------|----------------------------------------------------------------------------------------------------|----------------------------------------------------------------------------------------------------|------------------|-----------|
| <b>6</b> C                                                      | harade                                                    |                                                                                                    |                                                                                                    |                                                                                                    | -                |           |
| File                                                            | Edit Op                                                   | tions Window                                                                                                    | Device u                                                                                                    | JSim                                                                                                    | Setup            | Help      |
| C. Ca                                                           | onsole: aJ-1                                              | .00 (port 378)                                                                                                    |                                                                                                    |                                                                                                    |                  |           |
| aJ-1                                                            | .00/aJ-80                                                 | ): Halted                                                                                                    |                                                                                                    |                                                                                                    |                  |           |
|                                                                 | Go                                                        | Halt                                                                                                    | Reset                                                                                                    | t                                                                                                    | Ru               | n         |
|                                                                 | lStep                                                     | IStep 0∨                                                                                                    | BackTra                                                                                                    | ice                                                                                                    | Step             | Out       |
| TOS                                                             | = 000000                                                  | 000                                                                                                    |                                                                                                    |                                                                                                    |                  | Ē         |
| Char<br>Bu<br>aJil<br>Pozicija fajlo                            | ade (Ver<br>ild Date<br>e System                          | sion 2.83) v<br>Cot 31 200<br>(c) 1999, 3<br>rogramiranje                                                                                                    | 283<br>2 11:57:47<br>2001, 2002                                                                                   | 7<br>2. Al                                                                                                    | l rigł           | nts rese: |
| Char<br>Bu<br>aJil<br>Pozicija fajlo<br>F <b>ile -&gt; Exec</b> | ade (Ver<br>ild Date<br>e System<br>ova za p<br>cute -> ( | rogramiranje<br>C -> BA -> P                                                                                                    | 283<br>2 11:57:47<br>2001, 2002<br>:<br>rogramFi                                                                  | irmwa                                                                                                    | l righ           | o555.soo  |
| Char<br>Bu<br>aJil<br>Pozicija fajlo<br>File -> Exec            | ade (Ver<br>ild Date<br>e System<br>ova za p<br>cute -> ( | charade<br>e: Oct 2.83) v/<br>e: Oct 31 2002<br>1999, 2<br>1999, | 283<br>2 11:57:47<br>2001, 2002<br>:<br>rogramFi                                                                  | 7<br>2. Al                                                                                                    | l righ<br>are_f  | o555.so   |
| Char<br>Bu<br>aJil<br>Pozicija fajlo<br>F <b>ile -&gt; Exec</b> | ade (Ver<br>ild Date<br>e System<br>OVA ZA P<br>cute -> C | charade<br>E dit Options Window Devi<br>Charade<br>E dit Options Window Devi<br>Charade<br>E dit Options Window Devi<br>Charade<br>E dit Options Window Devi<br>Charade<br>E dit Options Window Devi<br>Charade<br>E dit Options Window Devi<br>Charade                                                                                                    | 283<br>2 11:57:47<br>2001, 2002<br>:<br>rogramFi<br>se uSim Setup Help<br>eset Run<br>kTrace StepOut              | [drv 1.1.4<br>Previous<br>Next<br>PC = 00058                                                                                                    | l righ<br>are_f  | o555.soo  |
| Char<br>Bu<br>aJil<br>Pozicija fajlo<br>F <b>ile -&gt; Exec</b> | ade (Ver<br>ild Date<br>e System<br>ova za p<br>cute -> ( | csion 2.83)       vi         c: Oct 31 2000         as (c) 1999, 3         rogramiranje         c-> BA -> P         Charade         e Edit Options Window Devi         Verify         Reload         Save         Dep Journal         Chore Log                                                                                                    | 283<br>2 11:57:47<br>2001, 2002<br>:<br>rogramFi<br>eset Run<br>kTrace StepOut                                    | Idry 1.1.4<br>Previous<br>Next<br>PC = 00058                                                                                                    | l righ<br>are_f( | o555.soo  |
| Pozicija fajlo<br>F <b>ile -&gt; Exec</b>                       | ade (Ver<br>ild Date<br>e System<br>ova za p<br>cute -> ( | csion 2.83) v/         c) Oct 31 2002         hs (c) 1999, 2         rogramiranje         Corrade         e Edit Options Window Devi         Load         Verify         Reload         Save         Den Journal         Close Log         Save Session                                                                                                    | 283<br>2 11:57:47<br>2001, 2002<br>:<br>rogramFi<br>eset Setup Help<br>eset Run<br>kTrace StepOut                 | Interviews<br>Interviews<br>Interviews | l righ<br>are_f  | o555.so   |
| Pozicija fajlo                                                  | ade (Ver<br>ild Date<br>e System<br>ova za p<br>cute -> ( | csion 2.83) v/         c: Oct 31 2002         hs (c) 1999, 2         rogramiranje         corrade         cli 0ptions Window Devi         Load         Verify         Reload         Save         Open Journal         Close Journal         Open Log         Close Log         Save Desktop                                                                                                    | 283<br>2 11:57:47<br>2001, 2002<br>:<br>rogramFi<br>eset Run<br>kTrace StepOut                                    | 2. Al<br>irmwa<br>irmwa<br>Next<br>Pc = 00058                                                                                                    | l righ<br>are_f  | o5555.soo |
| Pozicija fajlo<br>F <b>ile -&gt; Exec</b>                       | ade (Ver<br>ild Date<br>e System<br>ova za p<br>cute -> ( | csion 2.83) v/         c) Oct 31 2002         ns (c) 1999, 3         rogramiranje         Charade         e Edit Options Window Devi         Load         Verify         Reload         Save         Depen Journal         Close Journal         Open Log         Close Log         Save Desktop         Save Desktop         Save Desktop                                                                                                    | 283<br>2 11:57:47<br>2001, 2002<br>:<br>rogramFi<br>e uSim Setup Help<br>eset Run<br>kTrace StepOut<br>rogramming | 2. Al<br>irmwa<br>irmwa<br>Next<br>Pc = 00058                                                                                                    | 1 righ<br>are_f  | o5555.soo |

FISKALNI ŠTAMPAČ FP555 - DOKUMENTACIJA ZA PROIZVODNJU

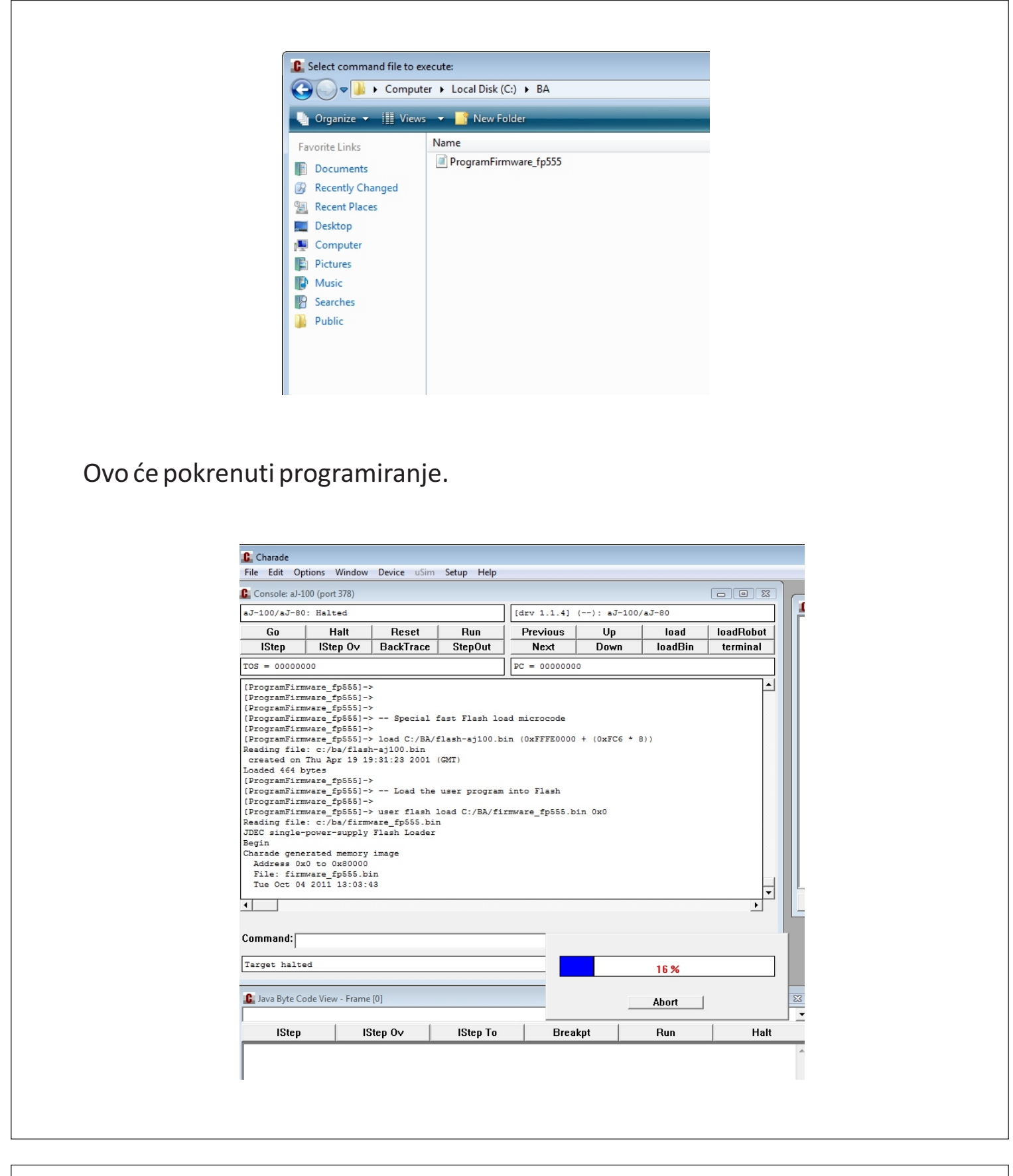

FISKALNI ŠTAMPAČ FP555 - DOKUMENTACIJA ZA PROIZVODNJU

Na kraju pokrenuti procesor komandom "GO". Napomena\* Verzija sertifikovana 28.09.2011. u Mostaru 16.08 CRC:EC9CF21CF

| - 7 100/- 7 /                                                                                                    | 20. Russian                                                                                                    |                      |         |
|----------------------------------------------------------------------------------------------------|----------------------------------------------------------------------------------------------------|----------------------|---------|
| aJ-100/aJ-8                                                                                                    | (                                                                                                    |                      |         |
| GO                                                                                                    | Halt                                                                                                    | Reset                | Run     |
| тътер                                                                                                    | Istep UV                                                                                                    | Backfrace            | StepOut |
| TOS = ???                                                                                                    |                                                                                                    |                      |         |
|                                                                                                    |                                                                                                    |                      |         |
| **Encountes<br>************************************                                                                                                    | ed 0 errors w1                                                                                                    | nile programm:       | ing     |
| **Encounter<br>Complete<br>Loaded 1310<br>[ProgramFin<br>[ProgramFin<br>[ProgramFin<br>[ProgramFin<br>[ProgramFin<br>[ProgramFin<br>[ProgramFin<br>[ProgramFin<br>[ProgramFin<br>[ProgramFin<br>[ProgramFin<br>[ProgramFin<br>[ProgramFin<br>[ProgramFin<br>[ProgramFin]] | ed 0 errors wh<br>76 bytes in fi<br>mware_fp555]-3<br>mware_fp555]-3<br>mware_fp555]-3<br>mware_fp555]-3<br>mware_fp555]-3<br>mware_fp555]-3<br>mware_fp555]-3<br>ermware_fp555]-3<br>deIO active | Lash<br>switch text: | ing     |